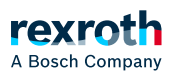

# Table of contents

Registerkarte – Master-Statistik

# Registerkarte – Master-Statistik

# Registerkarte - "Master-Statistik"

In der Registerkarte werden Informationen zu den übertragenen Daten auf dem EtherCAT-Bus angezeigt.

Die Registerkarte ist in zwei Tabellenbereiche unterteilt:

- Frames
  - Zeigt gesendete und verlorengegangen Frames, unterteilt nach zyklischer und azyklischer Kommunikation
- Mailbox-Anfragen
- Zeigt sämtliche, gesendete Mailbox-Anfragen, unterteilt nach Mailbox und Übertragungsrichtung

## Zählerstände zurücksetzen

Über die Schaltfläche *"Zähler zurücksetzen"* können die die Zähler in den jeweiligen Tabellenbereichen separat zurückgesetzt werden.

### Zählerstände kopieren / sichern

Über die Schaltfläche 🖬 werden die Zählerwerte des jeweiligen Tabellenbereichs in die Zwischenablage des Engineering-PC übertragen, beispielsweise um die Werte lokal auf dem PC zu sichern.

#### Hinweise zur Auswertung

Verlorengegangen Frames sind ein erster Indikator für Kommunikationsprobleme, können aber auch durch Stecken oder Ziehen eines Bus-Kabels oder durch das Aus- / Einschalten eines Slaves bzw. der Steuerung auftreten.

Wenn die Anzahl an verlorenen Frames im regulären Betrieb kontinuierlich ansteigt, sollte die Slave-Statistik überprüft werden, siehe:

#### ↘ Registerkarte - "Slave-Statistik"

Weitere Hinweise und Details zum Vorgehen entnehmen Sie bitte der Dokumentation der "EtherCAT Technology Group":

https://www.ethercat.org/.../EtherCAT\_Diagnosis\_For\_Users.pdf

#### Aufruf der Registerkarte über die Navigationsleiste

In der ctrlX OS Web-Oberfläche:

Seitennavigation → EtherCAT Master → Klick auf den Namen der EtherCAT Master-Instanz in der Übersichtstabelle → Klick auf Registerkarte Master-Statistik

#### Verwandte Themen

- > EtherCAT Master App Grundlagen
- > Seitennavigation Knoten EtherCAT Master
- > Header *"EtherCAT Master"*